## How to add Zenon 12 import to Nimbus

Zenon is able to send alarms to Nimbus using a Generic Text File using an Add-In.

The Add-In is written in Visual Studio 2022 and .NET 4.8, where source codes are available if any changes are needed. It is however also compiled and ready to use as is.

Download it from here: Zenon Add-In to Nimbus

The ZIP-file is encypted and the password is zenon

Copy the Zenon Add-In folder to C:\Program Files (x86)\TroSoft\Nimbus Alarm Server 3 (Admin privilgies are required). There is also a Zenon Add-In Source folder in the ZIP-file, it contains the source files for the Add-In and is not needed to use and run the Add-In.

Select the node *Add-Ins* in the *Programming Interfaces* in the Workspace. Select the *Import Add-In* icon and browse the *NimbusExport.scadaAddIn* file from the newly copied folder.

| Project Manager       0       0       0       0       0       0       0       0       0       0       0       0       0       0       0       0       0       0       0       0       0       0       0       0       0       0       0       0       0       0       0       0       0       0       0       0       0       0       0       0       0       0       0       0       0       0       0       0       0       0       0       0       0       0       0       0       0       0       0       0       0       0       0       0       0       0       0       0       0       0       0       0       0       0       0       0       0       0       0       0       0       0       0       0       0       0       0       0       0       0       0       0       0       0       0       0       0       0       0       0       0       0       0       0       0       0       0       0       0       0       0       0       0       0       0       0       0                                                                                                    |                                                                                                    | 9 🐘 Q, 100% 📕 Q, (                                                                                                    |                                        | + + = = = =                       |                         | ⊫l ÷ Ho⊻l I  |                                          |   |
|----------------------------------------------------------------------------------------------------|----------------------------------------------------------------------------------------------------|----------------------------------------------------------------------------------------------------|----------------------------------------|-----------------------------------|-------------------------|--------------|------------------------------------------|---|
| Image: Some of Workspace: Demo Workspace: Demo | Project Manager                                                                                                    | [ <b>**</b> ] 입다] 문가의                                                                                                    |                                        |                                   |                         |              | ↓ ×                                      |   |
| <ul> <li>Processes</li> <li>Batch Control</li> <li>Time Control</li> <li>Control</li> <li>Production &amp; Facility Sc</li> <li>Production &amp; Facility Sc</li> <li>Organise ▼ New folder</li> <li>NuGet</li> <li>NuGet</li> <li>Nuget</li> <li>Numbus Alar</li> <li>Pulse Secure</li> <li>Reference As:</li> <li>Torsoft</li> <li>Nimbus Ala</li> <li>Torsoft</li> <li>Nimbus Ala</li> <li>Torsoft</li> <li>Nimbus Ala</li> <li>Templates</li> <li>Templates</li> </ul>                                                                                                    | Workspace: Demo_Workspace PROJECT (Start project Project (Start project Seens Functions Functions Smart Objects Blanguage File Historian Decision Decision | ; zenon12(1)<br>1)                                                                                                    | L X 7 C                                | Description     Filter text       | Version<br>Thereat      | Y Filter t   | Source code MinimuStatus<br>ext V FiterV |   |
| Madd-magement       NuGet       Name       Date modified       Type       Size         Interlockings       Pulse Secure       NimbusExport.scadaAddin       2023-12-12 13:08       SCADAADDIN File       5 KB         Menus       TroSoft       NimbusAla       TroSoft       Imagement       TroSoft       SAP Interlace       Templates         Piles       Files       Templates       Templates       Templates       Files       Files                                                                                                    | Batch Control      Time Control      Control      Logic (IEC 61131-3)      Production & Facility Sc      C      Programming Interfaces                                                                                                    | ✓ Open ← → ▼ ↑                                                                                                    | tisk (C:) → Program Files (x86) → TroS | oft → Nimbus Alarm Server 3 →     | Zenon Add-In            | ٽ ~          | Search Zenon Add-In                      | × |
|                                                                                                    | Add-Dist     Add-Dist     Add-Dist     Add-Dist     Interlockings     Second Second Seco    | NuGet NuGet NuGet NuGet NuGet Nuget Nuget | lame ^                                 | Date modified<br>2023-12-12 13:08 | Type<br>SCADAADDIN File | Size<br>5 KB |                                          |   |
| File name: NimbusExport.scadaAddIn SCADA Add-In (*.scadaAddIn Open Cance                                                                                                    | Equipment Modeling<br>Project Backups<br>General symbol library                                                                                                    | File name:                                                                                                    | NimbusExport.scadaAddIn                |                                   |                         | ~            | SCADA Add-In (*.scadaAddIn) Open Cancel  |   |

Now create service engine files and start the service engine. If the Zenon runtime is remote, ensure the add-in cache is included in the copied files (should be default).

Now generate some alarm(s).

The Add-In should now create a *Zenon* folder located in the Nimbus project-folder and place a textfile named *Alarm.txt* there. The location is *C*:\*ProgramData*\*TroSoft*\*Nimbus Alarm Server 3*\*Project*\*Zenon* 

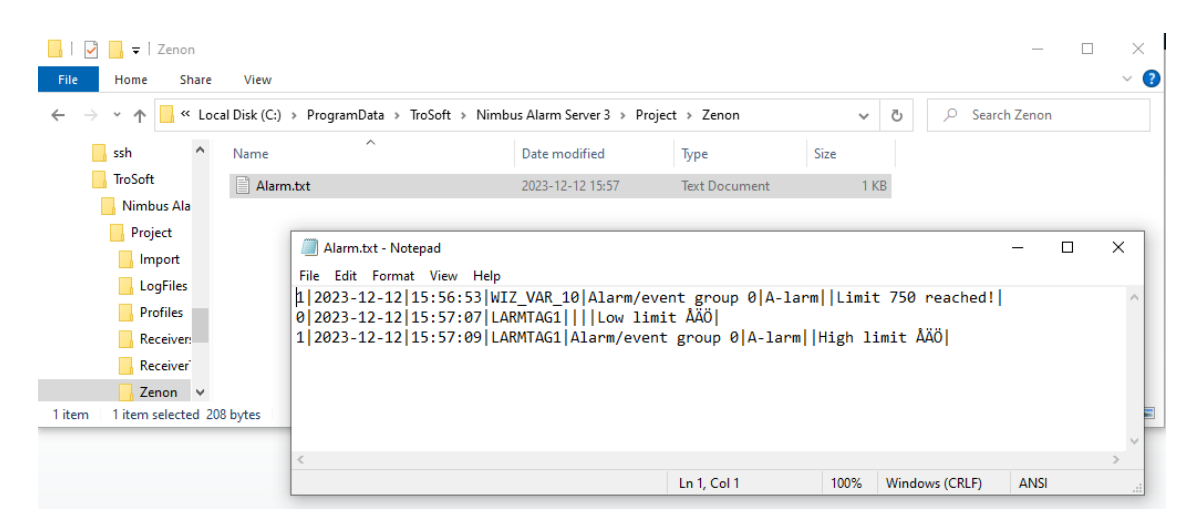

The file contains the alarm event(s). When configured properly (next step) Nimbus will rename the file (to ensure the Add-In is not writing in it) and if that succeeds it will import the file and then remove it.

## Now it's time to configure Nimbus

Start *Nimbus Explorer* (right click and '*Run as Administrator*') from the start button menu or desktop shortcut. Actually *Nimbus Explorer* should always be run as *Administrator* by selecting this option in the shortcut.

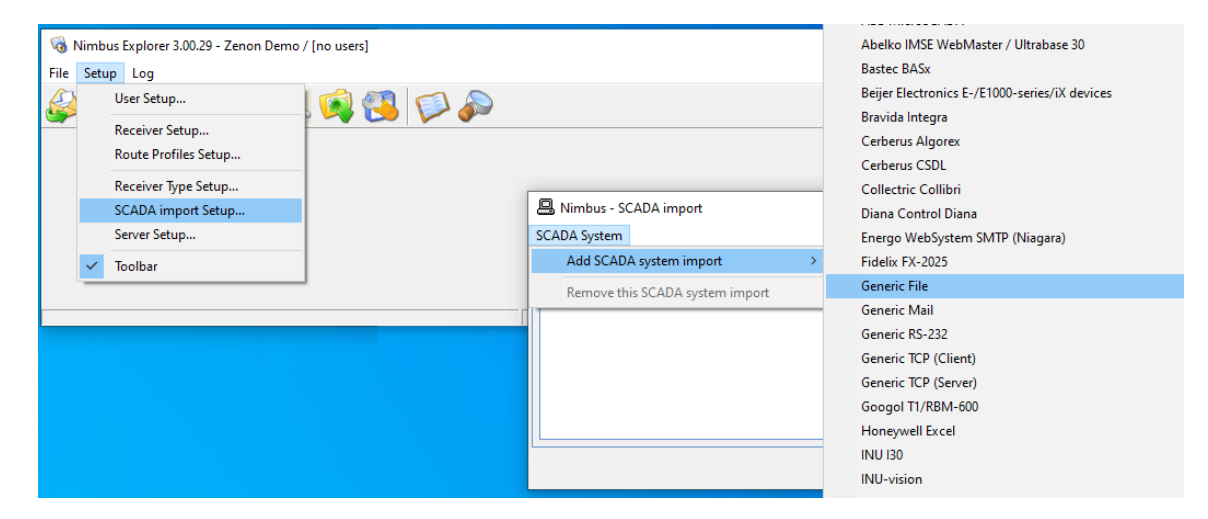

| Select Setup -> SCA | ADA import Setup, | select Add SCADA sy | <i>istem import</i> and then | Generic File. |
|---------------------|-------------------|---------------------|------------------------------|---------------|
|---------------------|-------------------|---------------------|------------------------------|---------------|

| Select/enter the file to import | ×                |
|---------------------------------|------------------|
| Look in: Zenon                  | - 🖬 📩 🖅          |
| Name                            | Date modified    |
| Alarm.txt                       | 2023-12-12 16:01 |
|                                 |                  |
| <                               | >                |
| File name: Alarm.txt            | Open             |
| Files of type: All (*.*)        | Cancel           |

Now browse the newly created *Alarm.txt* file. Ensure the file path (*File to scan*) is pointing correctly when finished. If not it could be manually changed.

It is important no other file is selected as it will be deleted by Nimbus!

When you now start Nimbus Alarm Server it will by default delete the file, because it contains only old alarm events.

Now start the service engine again. Generate some alarm(s).

| 🔞 Nimbus Explorer 3.00.29 - Zenon Demo / [no users]                                                                                                    |                                                                                                    | - |         | ×   |
|----------------------------------------------------------------------------------------------------|----------------------------------------------------------------------------------------------------|---|---------|-----|
| File Setup Log                                                                                                    |                                                                                                    |   |         |     |
| 😂 🛃 🥵 🐼 😓                                                                                                    | <i>💫</i>                                                                                                    |   |         |     |
| <ul> <li>0030 2023-12-12 16:13:37 WIZ_VAR_10 - Limit 750 reached!</li> <li>0031 2023-12-12 16:13:37 LARITAG1 - Low limit ÅÅÖ</li> <li>0032 2023-12-12 16:13:37 LARITAG1 - High limit ÅÅÖ</li> <li>0032 2023-12-12 16:13:37 LARITAG1 - High limit ÅÅÖ</li> </ul> |                                                                                                    |   |         |     |
| <ul> <li>0033 2023-12-12 16:13:37 WIZ_VAR_10 - Limit 750 reached!</li> <li>0034 2023-12-12 16:13:37 WIZ_VAR_11 - Limit 750 reached!</li> <li>0035 2023-12-12 16:13:37 WIZ_VAR_12 - Limit 750 reached!</li> </ul>                                                | Alarm event info - LARMTAG1       Tools                                                                                                    | × |         |     |
| 0036 2023-12-12 16:13:37 WIZ_VAR_11 - Limit 750 reached!                                                                                                    | Field Value                                                                                                    |   |         |     |
| <ul> <li>0037 2023-12-12 16:13:37 WIZ_VAR_12 - Limit 750 reachedl</li> <li>0038 2023-12-12 16:13:37 WIZ_VAR_10 - Limit 750 reachedl</li> <li>0039 2023-12-12 16:13:37 WIZ_VAR_10 - Limit 750 reachedl</li> </ul>                                                | Status as number: 1<br>Status as text: ACTIVE<br>Tag 10]: LARMTAG1<br>Area [11]: Alarm/event group 0<br>Category 12]: A-Jarm<br>Name [13]:<br>Description [14]: High limit ÅÅÖ<br>State from SCA |   | 2.12 16 | 13  |
|                                                                                                    | Event Id: 0032<br>PC Date: 2023-12-12<br>PC Time: 16:13:37<br>SCADA Date: 2023-12-12<br>SCADA Jate: 2023-12-12<br>SCADA System 36<br>SCADA System Generic File                                   |   |         | .13 |

The alarm(s) should appear in *Nimbus Explorer*. Doubleclick an alarm to see its properties.

## What if I want to change imported fields etc?

Well, then the Add-In source codes are also in the ZIP-file. This will require *Visual Studio 2022* (and the Framework C# development to be selected) and also the *Scada.DeveloperTools2022.vsix* add-on.

This is however out of scope for this document, please have a look at the Zenon / COPA-DATA site.